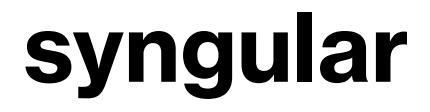

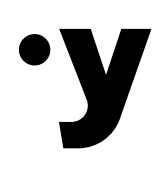

### Manual de Utilização App Syn

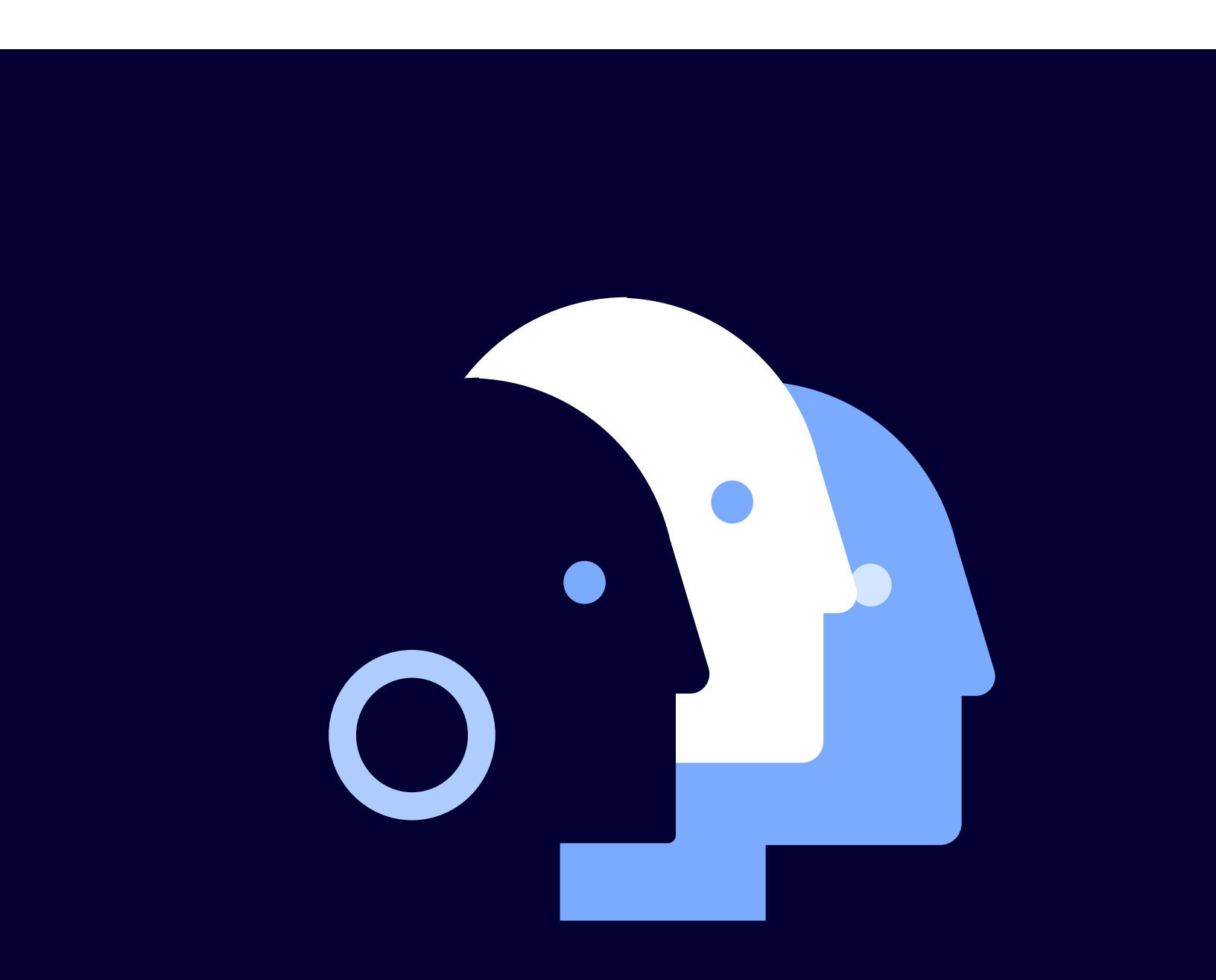

**Gustavo Mohr** Diretor de Operações Syngular

Luís Souza Gerente de Operações Syngular

Maysa Fernandes Projeto Gráfico e Ilustrações Syngular

Versão 1.0 26 de agosto de 2024 Elaborado por Mariana Bailo, revisado por Élcio Hemckmeier. Aprovado por Gustavo Mohr.

#### Sumário

| Introdução                                                                                                    | 04                                |
|----------------------------------------------------------------------------------------------------|-----------------------------------|
| <b>Instalar o app</b><br>Android<br>IOS                                                                                               | <b>05</b><br>05<br>06             |
| Primeiro acesso ao aplicativo                                                                                                    | 07                                |
| <b>Tela inicial e funcionalidades do menu</b><br>Token OTP<br>Menu<br>Meus certificados<br>Emitir certificado<br>Apagar conta<br>Sair | <b>10</b><br>11<br>12<br>15<br>15 |
| Emissão do certificado                                                                                                    | 16                                |
| Esqueci minha senha                                                                                                    | 24                                |

# Introdução

A utilização do certificado digital em nuvem da Syngular é uma solução moderna que permite a assinatura de documentos e a autenticação de forma simples e segura, diretamente pelo celular, eliminando a necessidade de tokens ou smartcards. Essa tecnologia utiliza um código OTP (One-Time Password) gerado pelo aplicativo, possibilitando a assinatura de documentos e o acesso a diversas plataformas integradas, como o Gov.br.

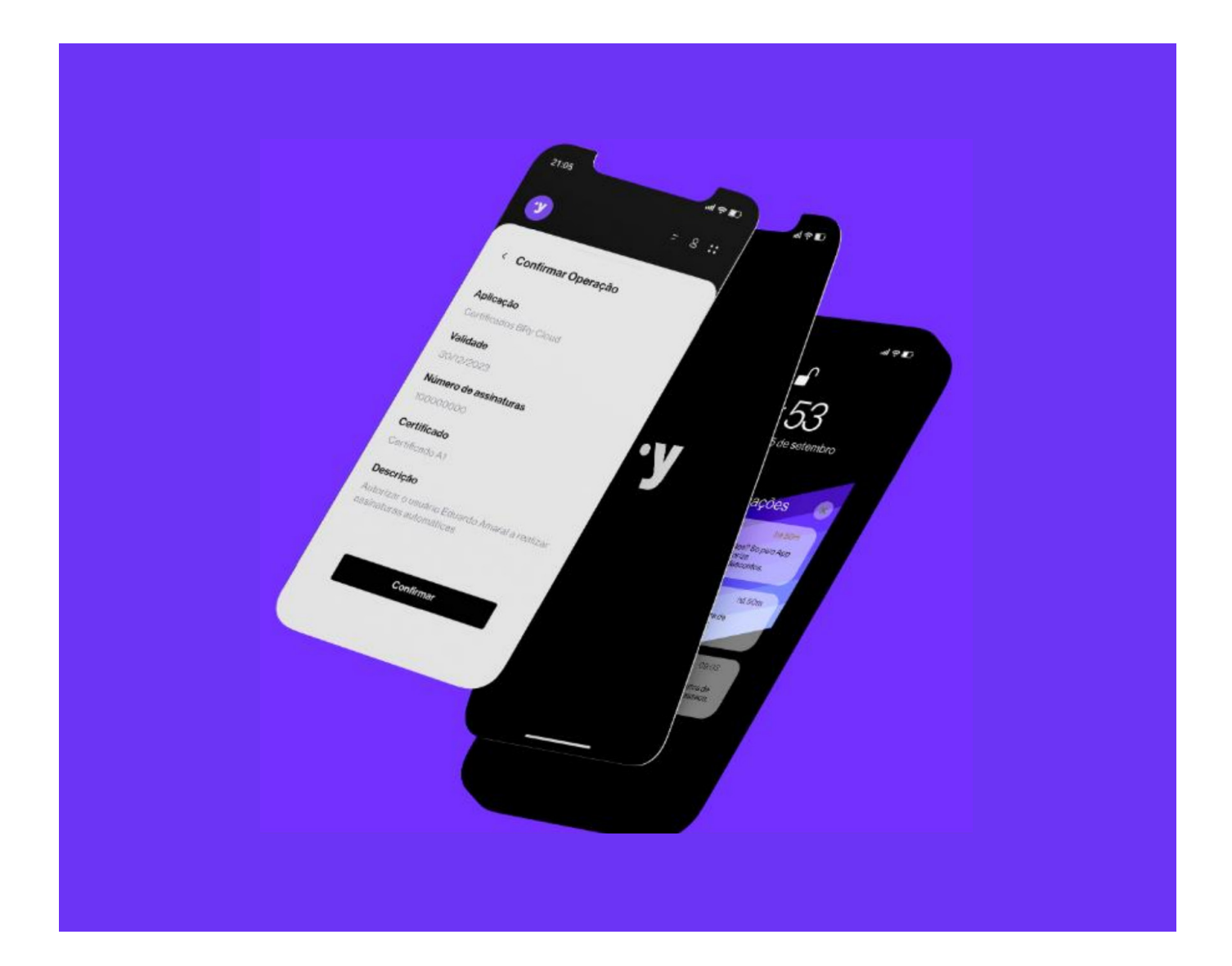

# Instalar o app

Para instalar o aplicativo, é simples. Basta acessar a loja de aplicativos do seu aparelho móvel.

#### Android

- 1. No dispositivo Android, basta abrir Google Play e pesquisar o app Syn.
- Clique em "Instalar". Após a instalação o botão mudará para "Abrir". Ao clicar, será direcionado automaticamente para a tela inicial de login.

#### Importante:

A versão é compatível com Android 5.0 ou mais recentes.

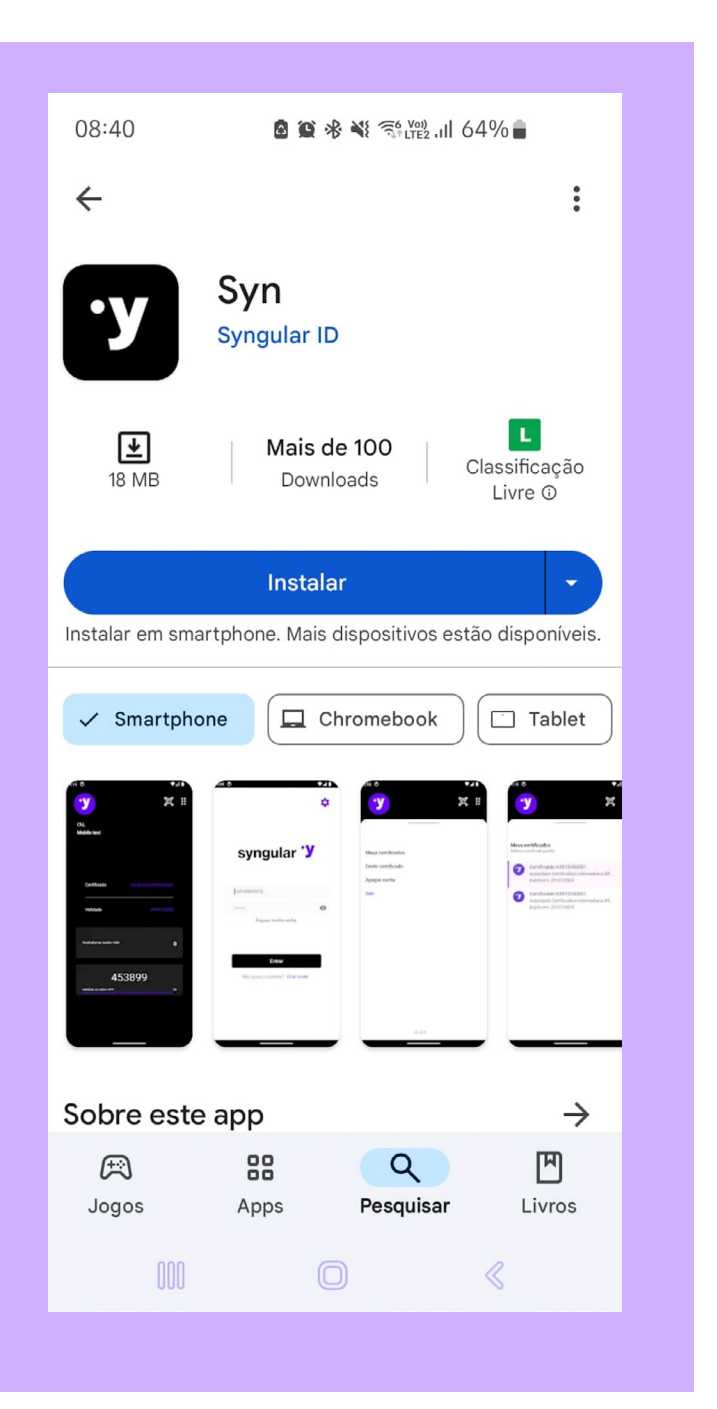

#### IOS

- 1. Importante: A versão é compatível com IOS 13.0 ou mais recentes.
- 2. No dispositivo IOS, basta abrir a App Store e pesquisar pelos termos "Syn" ou "Syngular".
- 3. Clique em "Instalar". Após a instalação, o botão mudará para "Abrir". Ao clicar, será direcionado automaticamente para a tela inicial de login.

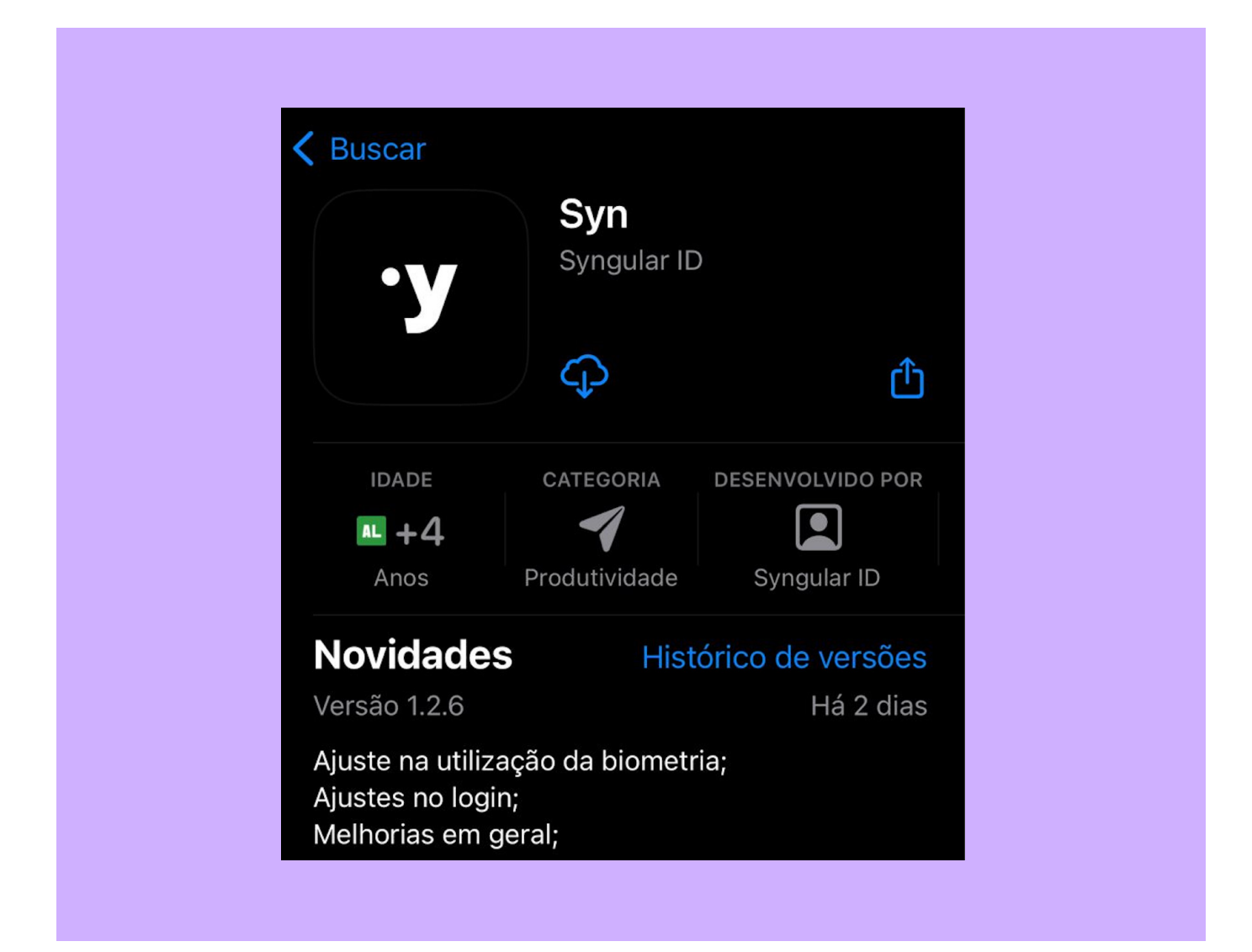

### Primeiro acesso ao aplicativo

Para acessar o aplicativo, onde seu certificado digital em nuvem será emitido, é necessário primeiro realizar o cadastro.

1. No canto inferior direito, clique em "Criar conta".

2. Feito isso, basta seguir as instruções: insira o seu nome e clique em "Próximo".

|                             | _        | < Criar conta                    |
|-----------------------------|----------|----------------------------------|
| syngula                     | ar       | Nome                             |
|                             |          | Próximo                          |
| Jsuário, CPF ou E-mail      |          | Já possui uma conta? Fazer login |
| Senha                       | Θ        |                                  |
| Esqueci minha sen<br>Entrar | ha       |                                  |
| Não possui cadastro? Cr     | ar conta |                                  |
|                             | «        | III O «                          |

#### 3. Informe o seu CPF e clique em "Próximo".

4. Defina o nome do seu usuário e clique em "Próximo".

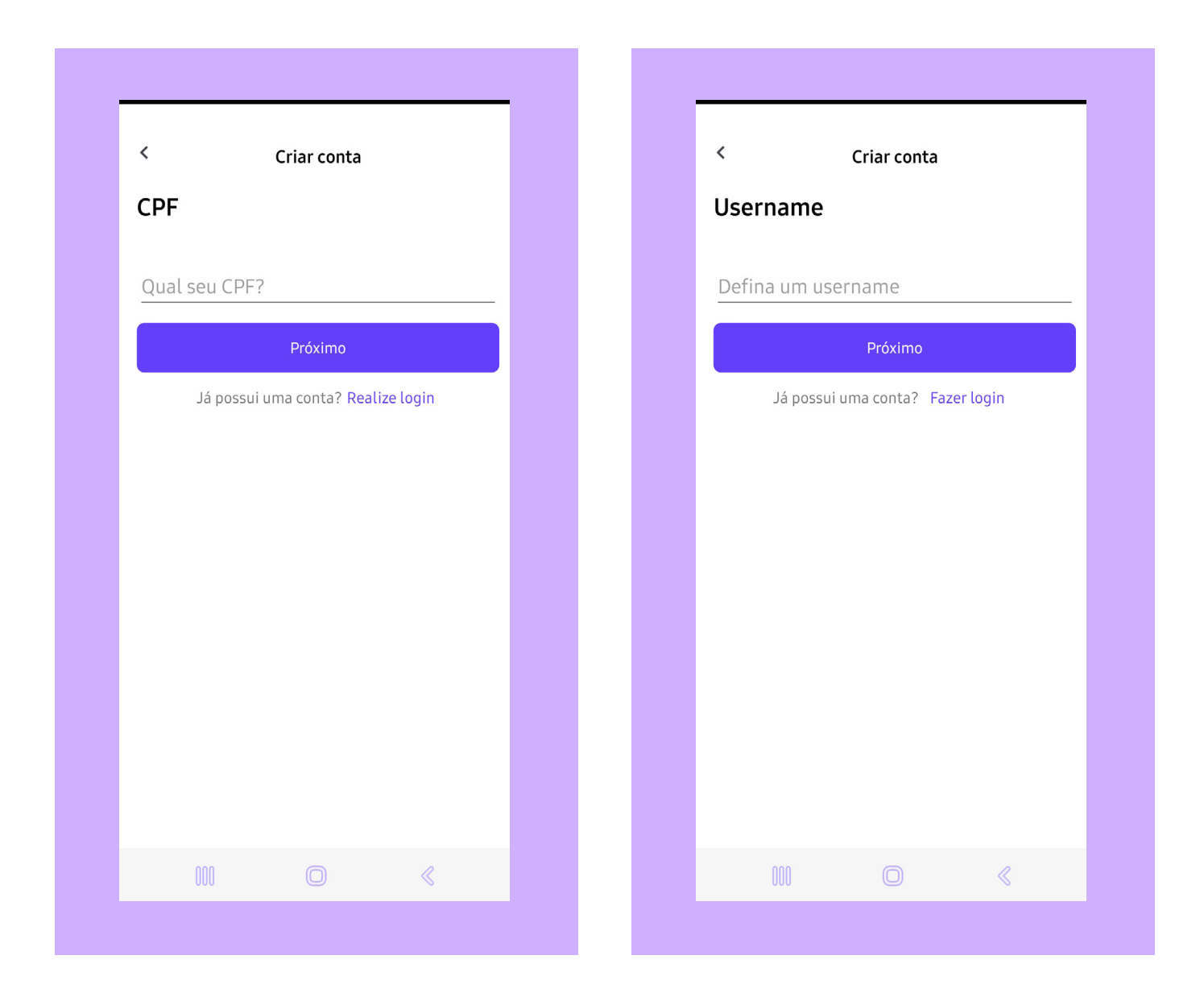

5. Digite o número do seu telefone com o DDD e clique em "Próximo".

6. Por fim, recomendamos que leia os termos de uso e defina sua senha de acesso. Feito isso, clique em "Criar conta".

Após a criação da sua conta, o login será feito automaticamente em seu primeiro uso. A senha deverá ter no mínimo 8 caracteres.

| < Criar cont         | a           | < Cri                                                                          | ar conta                                                                              |
|----------------------|-------------|--------------------------------------------------------------------------------|---------------------------------------------------------------------------------------|
| Telefone             |             | Senha                                                                          |                                                                                       |
| Insira seu telefone  |             | Insira sua senha                                                               |                                                                                       |
| +55                  |             | •••••                                                                          | 0                                                                                     |
| Próximo              |             | Confirme sua senha                                                             |                                                                                       |
| lá possui uma conta? | Fazor login | •••••                                                                          | 0                                                                                     |
| Ja possul una conta: | razer togin | Senhas válidas                                                                 |                                                                                       |
|                      |             | Ao clicar em "Criar cont<br>com os termos de uso d                             | a", você está concordando<br>a SyngularID.                                            |
|                      |             | Termos de uso                                                                  |                                                                                       |
|                      |             | Para saber mais sobre c<br>compartilha e protege c<br>favor, verifique a nossa | omo a SyngularID coleta, us<br>Is seus dados pessoais, por<br>Política de Privacidade |
|                      |             | Política de privacidade                                                        |                                                                                       |
|                      |             | Cr                                                                             | ar conta                                                                              |
|                      |             | Já possui uma                                                                  | conta? Fazer login                                                                    |
|                      |             |                                                                                |                                                                                       |
|                      | n           | 000                                                                            |                                                                                       |

#### 7. Pronto! Sua conta foi criada com sucesso!

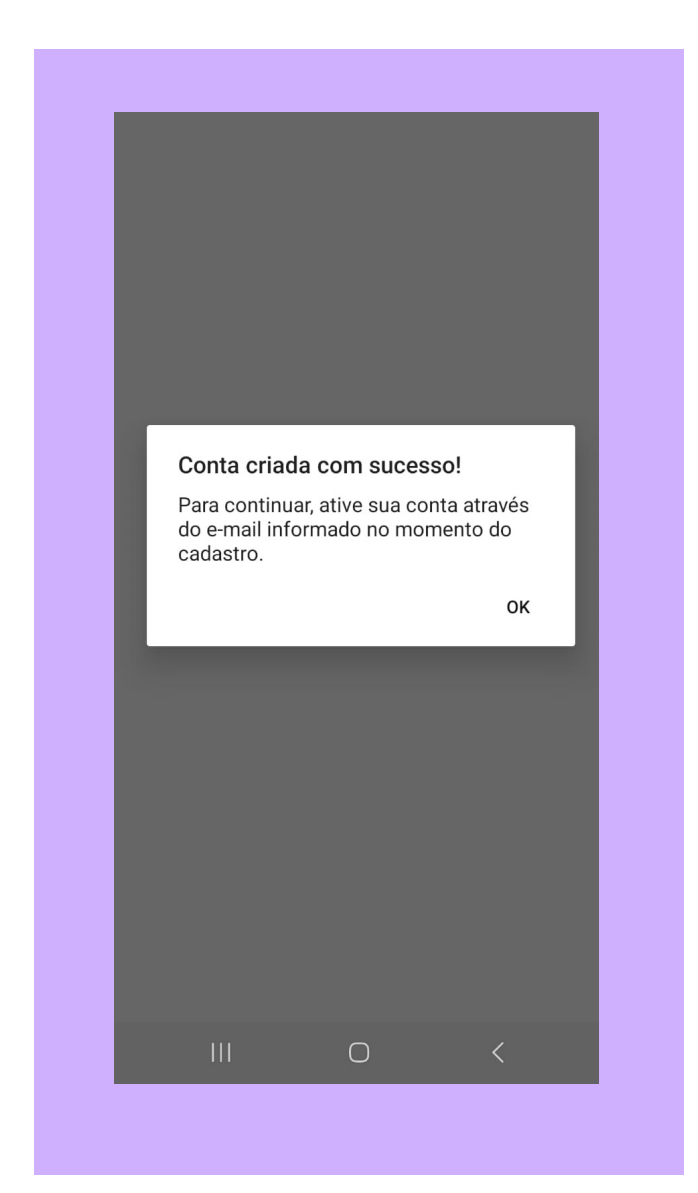

#### 11

### Tela inicial e funcionalidades do menu

Ao realizar o login, o aplicativo redireciona para a tela inicial com as informações necessárias para identificar o certificado.

| ک<br>الأم,<br>Icio Hemckmeier                                    | ₽ |
|------------------------------------------------------------------|---|
| Certificado<br><br>Validade                                      |   |
| Emitir certificado<br>Emita um certificado para visualizar o OTP |   |
|                                                                  |   |

#### **Token OTP**

Após a emissão do certificado digital, um código OTP (One-Time Password) será gerado automaticamente. Esse código, válido por 30 segundos, permitirá a assinatura de documentos e o acesso a diversas plataformas integradas. Quando o código expirar, um novo será gerado automaticamente.

A geração do código OTP ocorre após o login no aplicativo e a autenticação do usuário no dispositivo, que pode ser realizada via biometria digital ou facial, conforme configurado no aparelho.

#### Menu

Como mostra a imagem anterior, no canto superior direito, há o menu de funcionalidades do aplicativo. Nele, estão as funções:

#### **Meus certificados**

Nesta aba, serão listados todos os certificados armazenados na nuvem emitidos por este dispositivo. O usuário poderá gerenciar vários certificados e selecionar um deles como padrão para utilização.

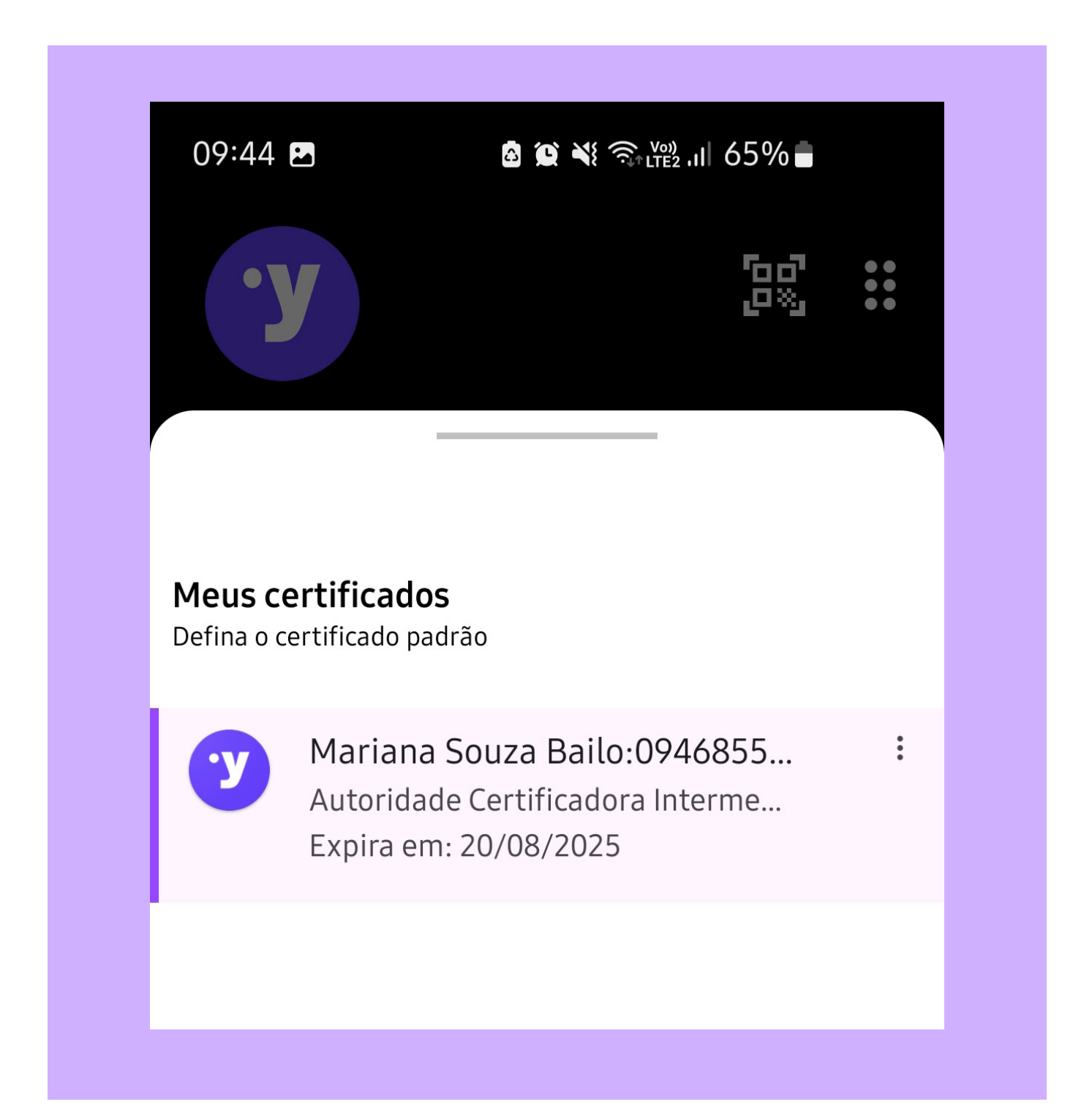

#### Definindo um certificado padrão

O certificado padrão é aquele presente na página inicial do aplicativo e que terá a geração automática dos tokens OTPs. Para alterar um certificado como padrão, no menu "Meus certificados", pressione em cima do certificado desejado e ele estará disponível como padrão.

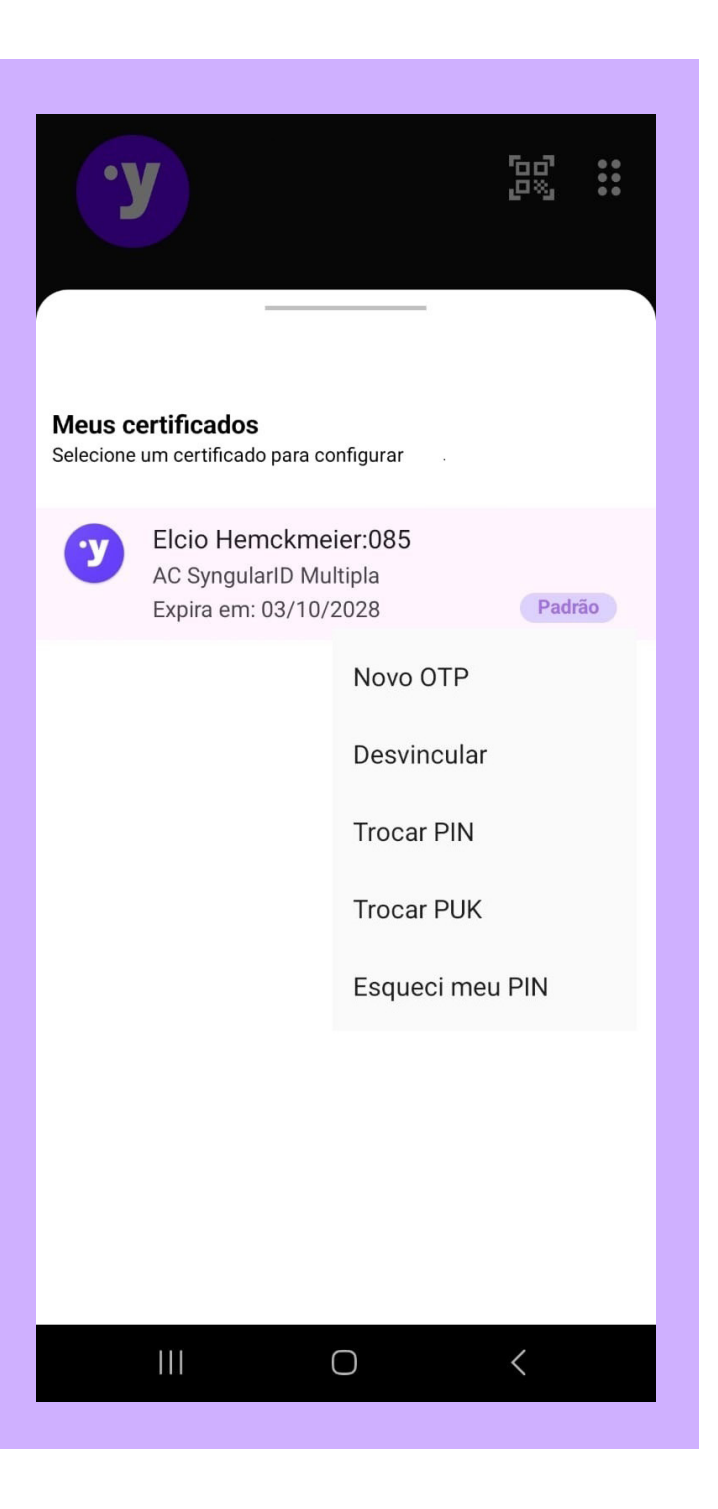

#### Novo OTP

A opção gera um novo OTP único do certificado selecionado.

#### **Trocar PIN**

Caso necessite alterar a senha PIN do certificado em nuvem, essa opção possibilita a operação apenas digitando a antiga senha e confirmando o novo PIN a ser utilizado.

### **Trocar PUK**

Para alterar o PUK do certificado em nuvem, essa opção possibilita a operação apenas digitando a antiga senha e confirmando o novo PUK a ser utilizado.

| <b>.</b> У                                                 | 00000000000000000000000000000000000000 | <b>·y</b>                                             | 년                               |
|------------------------------------------------------------|----------------------------------------|-------------------------------------------------------|---------------------------------|
| Alterar PIN                                                |                                        | Alterar PUK                                           |                                 |
| Deseja alterar a senha de autorização (PIN)                |                                        | Deseja alterar a senha de re                          | cuperação (PUK)                 |
| Preencha os campos abaixo para prosseguir com<br>da senha. | n a alteração                          | Preencha os campos abaixo<br>da senha de recuperação. | para prosseguir com a alteração |
| Senha                                                      | Ø                                      | Senha de recupera                                     | ação atual 💿                    |
| Nova senha                                                 | O                                      | Nova senha                                            | 0                               |
| Confirma nova senha                                        | O                                      | Confirma nova ser                                     | iha 💿                           |
| Alterar                                                    |                                        | A                                                     | lterar                          |
|                                                            |                                        |                                                       |                                 |
| Cancelar                                                   |                                        | Ca                                                    | incelar                         |
|                                                            |                                        |                                                       |                                 |
|                                                            |                                        |                                                       |                                 |
|                                                            |                                        |                                                       |                                 |

#### Desvincular

Esta opção desvincula o certificado digital do usuário, impossibilitando o uso para novas assinaturas. Para utilizá-lo, você precisa vincular novamente o certificado na conta do usuário como demonstra o tópico a seguir.

#### Vincular

Para vincular o certificado digital em nuvem ao usuário, é necessário ir nas opções do certificado e clicar em "Vincular". Será solicitado o PUK criado no momento da emissão.

### **Emitir certificado**

Para saber como emitir um novo certificado em nuvem nesse dispositivo, veja a seção "Emissão de Certificados".

### Apagar conta

Excluir usuário criado.

### Sair

Desconectar o usuário.

| <b>. У</b>                                                                                   |                                                                | دی<br>دی                                   | •••     |
|----------------------------------------------------------------------------------------------|----------------------------------------------------------------|--------------------------------------------|---------|
| _                                                                                            |                                                                |                                            |         |
| Vincular compartin                                                                           | nento                                                          |                                            |         |
| Senha de recuperação                                                                         |                                                                |                                            |         |
| Informe sua senha de reci<br>em nuvem para autorizar<br>recuperação foi escolhida<br>sistema | iperação(PUK) do<br>esta operação. A s<br>por você durante     | seu certificad<br>enha de<br>o cadastro no | do<br>D |
| A senha de recup<br>aquisição do certi<br>foi enviada para o                                 | eração foi definida<br>ficado, caso não le<br>email cadastrado | durante a<br>mbre a mesr                   | na      |
| Senha                                                                                        |                                                                | 0                                          |         |
|                                                                                              |                                                                |                                            |         |
|                                                                                              |                                                                |                                            |         |
|                                                                                              | Vincular                                                       |                                            |         |
|                                                                                              | Cancelar                                                       |                                            |         |
|                                                                                              |                                                                |                                            |         |

## Emissão do certificado

Para emitir o certificado Syn em nuvem, é imprescindível que esteja com o documento Syngular em mãos ou o protocolo junto ao código de emissão.

**Importante:** O processo para solicitar o certificado digital segue os padrões comuns. Isso significa que pode ser feito de forma presencial ou por videoconferência.

| syngular Y<br>Homologo(do                                                                                          |
|----------------------------------------------------------------------------------------------------|
| <b>Documento Syngular</b>                                                                                          |
| Dados da Solicitação:                                                                                              |
| Tipo do certificado:<br>Emitido por:<br>Nome comum:<br>CPF:<br>Sessão:                                             |
| Para emitir seu certificado digital, utilize os dados informados abaixo:                                           |
| Código de emissão:                                                                                                 |
| Protocolo:                                                                                                    |
| Endereço para emissão: https://mp-universal.hom.bry.com.br/protocol/emissao                                        |
| ATENÇÃO:                                                                                                    |
| Para sua segurança, guarde este documento em local seguro.                                                         |
| As informações serão utilizadas para emissão do certificado digital e também para revogação, caso seja necessário. |
| Leia o QR code a partir do seu aplicativo Syngular Autenticador:                                                   |
| Após a emissão, caso queira revogar seu certificado digital, acesse: https://mp-<br>universal.hom.bry.com.br       |
|                                                                                                    |

#### Passo a Passo para Iniciar a Emissão do Certificado Syn:

1. No menu, basta clicar em "Emitir Certificado".

2. Contém duas opções para inserir as informações:

2.1. Com o documento Syngular, clique em Ler QrCode que os dados serão preenchidos de forma automática. Em seguida, clique em "Iniciar" ou

2.2. Digite os dados especificados no documento (protocolo, CPF e código de emissão) e clique em "Iniciar".

3. Em caso de videoconferência, basta digitar as informações: protocolo, CPF e código de emissão.

| ·y                            |                                       | 60<br>2%                    | ••• |
|-------------------------------|---------------------------------------|-----------------------------|-----|
|                               |                                       |                             |     |
| Emitir Certificado            | D                                     | _                           |     |
| Consulte o do<br>número de pr | cumento Syngula<br>otocolo e código c | r para ter o<br>le emissão. |     |
| Procotolo                     |                                       |                             |     |
| CPF                           |                                       |                             |     |
| Codigo de emiss               | ao                                    |                             |     |
|                               | Iniciar                               |                             |     |
|                               | Ler QRCode                            |                             |     |
|                               |                                       |                             |     |
|                               |                                       |                             |     |
|                               |                                       |                             |     |
|                               |                                       |                             |     |

4. Defina o PIN do seu certificado, contendo no mínimo 4 caracteres, e clique em "Confirmar".

**Importante:** Anote ou grave seu PIN, pois algumas aplicações exigirão o PIN para liberação do certificado digital.

O PIN (Personal Identification Number) é uma senha pessoal que protege o uso do certificado digital, funcionando como uma camada adicional de segurança.

Ele garante que somente a pessoa autorizada possa acessar e utilizar o certificado.

| <b>. У</b>                                                |                                                                         |                | ••• |
|-----------------------------------------------------------|-------------------------------------------------------------------------|----------------|-----|
|                                                           |                                                                         |                |     |
| Definir PIN                                               |                                                                         |                |     |
| Protocolo:                                                |                                                                         |                |     |
| Nome: Mariana Souza Bail                                  | 0                                                                       |                |     |
| Atenção! Salve o<br>será solicitado e<br>envolverem o ser | PIN em um lugar segu<br>m todas as operações o<br>u certificado digital | ro. Ele<br>que |     |
| PIN                                                       |                                                                         | 0              | _   |
| Confirmar PIN                                             |                                                                         | 0              |     |
|                                                           |                                                                         |                | _   |
|                                                           | onfirmar                                                                |                |     |
|                                                           |                                                                         |                |     |
|                                                           |                                                                         |                |     |
|                                                           |                                                                         |                |     |
|                                                           |                                                                         |                |     |
|                                                           |                                                                         |                |     |
|                                                           |                                                                         |                |     |

5. Nesta etapa, é preciso definir a senha PUK, contendo no mínimo 4 caracteres. Clique em "Emitir Certificado".

| 09:32                                            |                                                | 2.⊪ 68% ∎        |     |
|--------------------------------------------------|------------------------------------------------|------------------|-----|
| У                                                |                                                | 60<br>0%         | ••• |
| Definir PUK                                      |                                                |                  |     |
| Nome: Mariana Souza B                            | ailo                                           |                  |     |
| Atenção! Salve<br>Ele será a sua<br>compartiment | e o PUK em um lug<br>garantia de acesso<br>:o. | ar seguro.<br>ao |     |
| PUK                                              |                                                | 0                |     |
| Confirmar PUK                                    |                                                | 0                |     |
| Em                                               | itir Certificado                               |                  | _   |
|                                                  |                                                |                  |     |

**Importante:** Após definir o PUK, a senha será direcionada para o e-mail cadastrado. Guarde ou salve em um lugar seguro!

A PUK (Personal Unblocking Key) é uma senha secundária utilizada para realizar novo vínculo com um dispositivo móvel ou desbloquear o certificado digital após cinco tentativas incorretas de inserção do PIN. Esse bloqueio é uma medida de segurança para proteger contra acessos não autorizados. Quando o PIN é bloqueado, o usuário precisará do PUK para desbloquear o dispositivo e, em alguns casos, definir um novo PIN. O PUK é essencial, pois, sem ele, o acesso ao certificado digital pode ser permanentemente bloqueado.

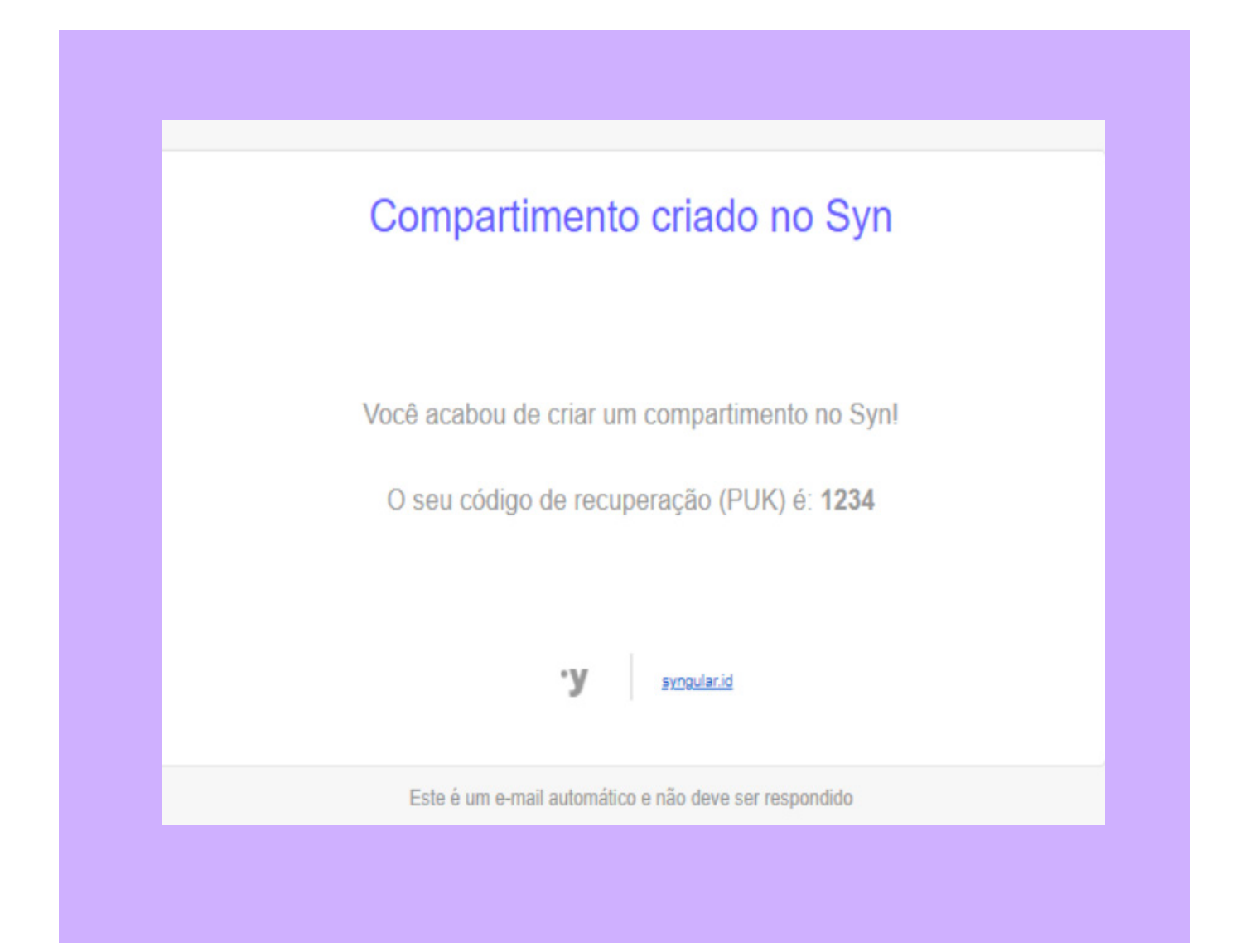

Após clicar "Emitir Certificado", serão listadas 3 opções para a finalização das etapas:

- Emitir certificado: Concluir a emissão do certificado.

- Visualizar termo de titularidade: Verificar o termo de titularidade.

- Voltar: Voltar para tela inicial.

| 09.33                                                      |                                       | ź₁II 08%0∎                       |                   |
|------------------------------------------------------------|---------------------------------------|----------------------------------|-------------------|
| <b>.</b> У                                                 |                                       | 66<br>0%)                        | 0 0<br>0 0<br>0 0 |
| Emissão certificado                                        | 05                                    |                                  |                   |
| Finalizar a emissão                                        |                                       |                                  |                   |
| Agora você pode visualiza<br>o certificado e utiliza-lo. p | ir o termo de em<br>por favor, escolh | issão, ou já en<br>a uma das opç | nitir<br>ões      |
|                                                            |                                       |                                  |                   |
|                                                            |                                       |                                  |                   |
|                                                            |                                       |                                  |                   |
|                                                            |                                       |                                  |                   |
|                                                            |                                       |                                  |                   |
|                                                            |                                       |                                  |                   |
| Emi                                                        | tir certificado                       |                                  |                   |
| Visualizar t                                               | ermo de titula                        | aridade                          |                   |
|                                                            |                                       |                                  |                   |
|                                                            | Voltar                                |                                  |                   |
|                                                            |                                       |                                  |                   |
|                                                            | 0                                     | 1                                |                   |

6. Ao clicar em "Emitir Certificado", a emissão será concluída e a mensagem a seguir aparecerá na tela. Clique em "Sim", caso deseje definir o certificado emitido como padrão para assinaturas.

Concluído! Agora o certificado Syn está configurado e pronto para uso. O código OTP será exibido na tela inicial para facilitar o acesso e a assinatura de documentos.

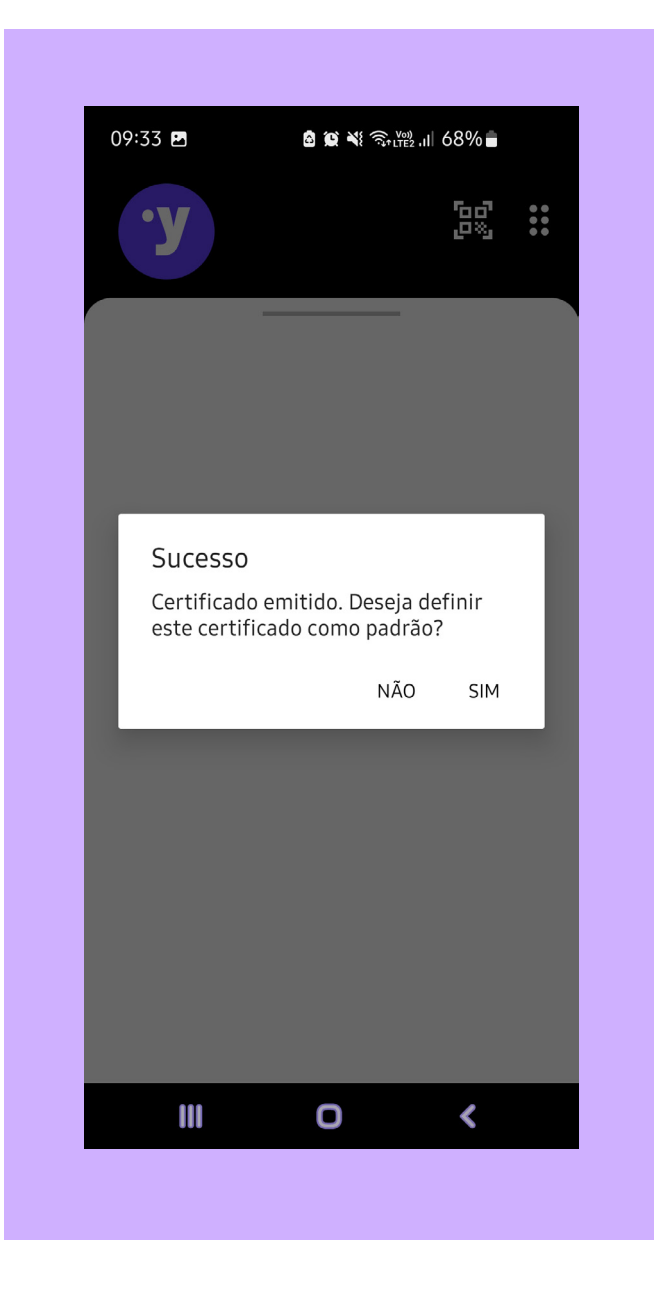

# Esqueci minha senha

1. Clique em "Esqueci minha senha".

2. Insira o usuário, o CPF ou o e-mail utilizados no cadastro e clique em "Continuar".

|                                            |   | Alteração de senha                                                                                                    |
|--------------------------------------------|---|----------------------------------------------------------------------------------------------------|
| syngular                                   |   | Por favor, preencha o campo abaixo com<br>seu email, CPF ou username para iniciar a<br>recuperação da senha. Um código será enviado<br>para seu email. |
|                                            |   | Usuário, CPF ou Email                                                                                                    |
| Jsuário, CPF ou E-mail                     |   | Continuar                                                                                                    |
| Senha                                      | Ο | Lembrou a senha? Realize login                                                                                                    |
| Esqueci minha senha                        |   |                                                                                                    |
| Entrar<br>Não possui cadastro? Criar conta |   |                                                                                                    |
|                                            |   |                                                                                                    |

3. Logo após, o aplicativo de e-mail padrão abrirá em seu dispositivo. Copie o código que foi enviado ao e-mail cadastrado e cole no campo indicado no aplicativo da Syngular.

4. Digite e confirme uma nova senha.

5. Após a confirmação de que uma nova senha foi criada, faça o login com as novas informações.

| 09:55 🖪                        |                                                                 |                                                      | .ıl 64% <b>-</b>                             |   |
|--------------------------------|-----------------------------------------------------------------|------------------------------------------------------|----------------------------------------------|---|
| Alteração                      | de senha                                                        |                                                      |                                              |   |
| Por farealized contained ser n | avor, preencha<br>zar a alteração<br>ar com pelo me<br>umérico. | os campos aba<br>da senha. A nov<br>enos 7 caractere | ixo para<br>va senha deve<br>es e ao menos 1 |   |
| Insira ad                      | qui o OTP r                                                     | recebido p                                           | or email                                     |   |
| lociro ci                      |                                                                 |                                                      |                                              | - |
|                                |                                                                 |                                                      |                                              |   |
|                                | la sellila                                                      |                                                      | Ο                                            | - |
| Confirm                        | e sua seni                                                      | ha                                                   | 0                                            | - |
| Confirm<br>As senhas           | e sua seni<br>devem conte                                       | ha<br>r pelo menos                                   | 6 caracteres                                 | - |
| <u>Confirm</u><br>As senhas    | e sua seni<br>devem conte                                       | ha<br>r pelo menos<br>inalizar                       | € caracteres                                 | - |
| Confirm<br>As senhas           | e sua seni<br>devem conte<br>Fi<br>embrou a se                  | ha<br>r pelo menos<br>inalizar<br>nha? Realize       | ●<br>6 caracteres<br>login                   | - |
| Confirm<br>As senhas           | e sua seni<br>devem conte<br>Fi<br>embrou a se                  | ha<br>r pelo menos<br>inalizar<br>nha? Realize       | • 6 caracteres                               | - |
| Confirm<br>As senhas           | e sua sen<br>devem conte<br>Fi<br>embrou a se                   | ha<br>r pelo menos<br>inalizar<br>nha? Realize       | • 6 caracteres                               | - |
| Confirm<br>As senhas           | e sua sen<br>devem conte<br>Fi<br>embrou a se                   | ha<br>r pelo menos<br>inalizar<br>nha? Realize       | €<br>6 caracteres                            | - |

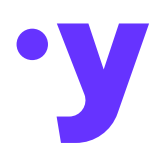

#### syngular.id

#### ® Syngular 2024

Todas as informações incluídas neste documento, como texto, gráficos, fotos, ilustrações, logotipo e imagens, são de propriedade exclusiva da SYNGULAR e protegidas pela lei de direitos autorais - Lei nº 9.610, de 19 de fevereiro de 1998.

A distribuição, retransmissão ou modificação das informações contidas neste documento, na forma eletrônica ou impressa, inclusive através de framing ou meios similares, sem o consentimento prévio por escrito da SYNGULAR, é estritamente proibida.